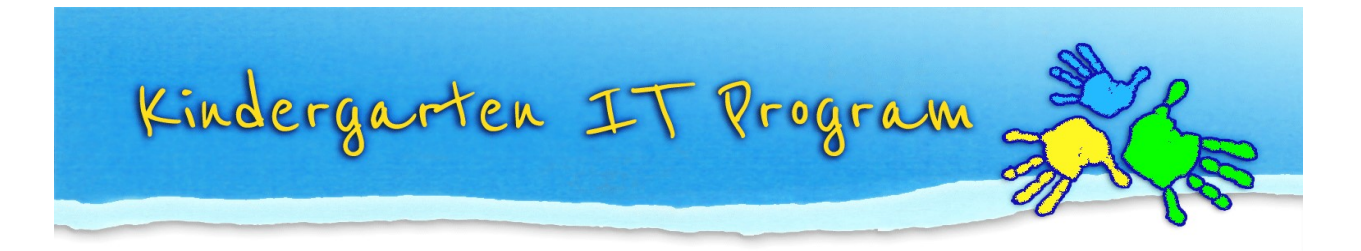

## Tip – How to reset Online TLDS password?

- 1. If you don't remember the password to login to Online TLDS, or the password you have does not allow you to login, **please check with other staff members first as they might have changed the password**.
- 2. If no one knows the correct password. You can reset the password by clicking "Lost password" on the Online TLDS login page.

| VICTORIAN CURRICULUI  |                          |
|-----------------------|--------------------------|
| AND ASSESSMENT AUTHOR | RITY Stote<br>Government |
| Username              |                          |
| Password              |                          |
|                       | Login                    |
| Lost password?        |                          |

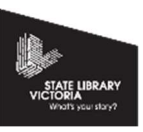

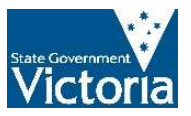

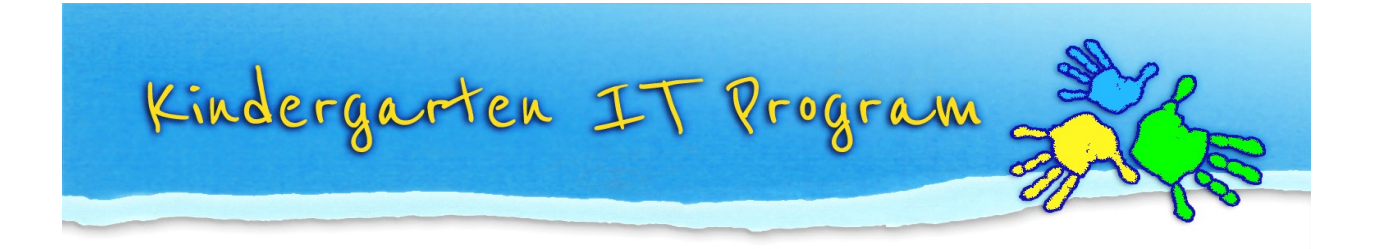

Enter your username in the following box and click Submit.
Please note: the username is your centre's SE number. E.g. SE-xxxxxxxx

| Lost password?      |        |
|---------------------|--------|
| Enter your username |        |
|                     | Submit |
|                     |        |

4. An email will be sent to your registered service address, as per NQAITS.

**Note 1:** If you are not sure about what your registered service email address is, you can find the information on Australian Children's Education & Care Quality Authority's website. The website address is listed below:

https://www.acecqa.gov.au/resources/nationalregisters/services?s=&f%5B0%5D=service\_state%3AVIC

**Note 2:** If you want to change/update the service email address, you can go to National Quality Agenda IT System's (NQAITS) website. The website address is listed below: <u>https://portal.nqaits.gov.au/SignIn?ReturnUrl=%2F</u>

If you are not able to log into the NQAITS portal, we suggest you speak to your service manager or contact NQAITS directly via 1300 307 415 or <u>licensed.childrens.services@edumail.vic.gov.au</u>

The timeframe for updating a service email address will likely be 24-48hrs.

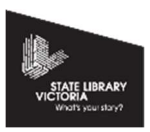

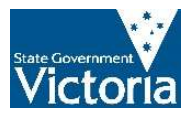